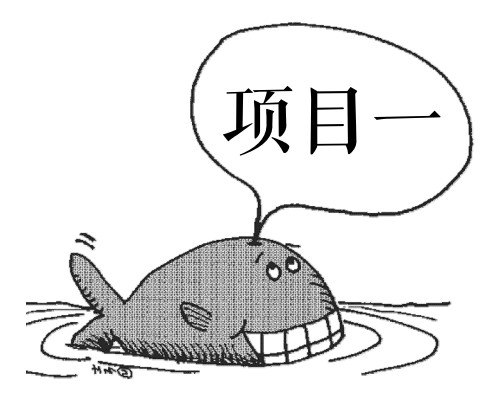

# AE 的初始设置和制作流程 ——《海底世界》

## 项目描述

为了能在 After Effects (以下简称 "AE")中实现各种影视特技的合成,我们需要先了解 AE 的基本设置和基本制作流程,熟悉它的工作界面,了解它的项目文件是如何管理素材的。 本项目将引领大家逐步熟悉 AE 的基本使用方法。《海底世界》的制作效果如图 1-1 所示。

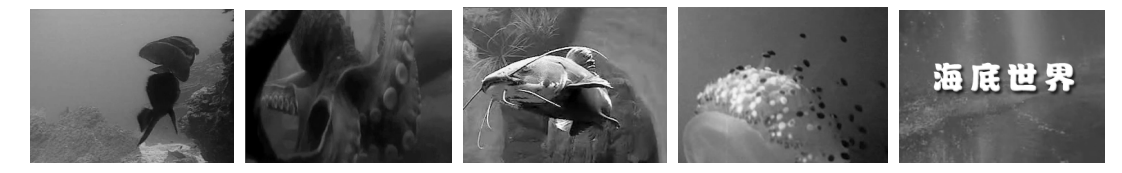

图 1-1 《海底世界》的制作效果

## 学习目标

知识目标:掌握 AE 项目的初始化设置和影视项目的制作流程,了解影视制作的一些基本概念。

技能目标:能通过操作了解 AE 的界面布局和项目设置方法,明确影片的基本制作流程。

### 项目分析

该项目分解为两个任务,任务一对项目文件进行初始化设置;任务二通过《海底世界》项 目的制作对导入素材、新建合成、在时间线上编辑素材和渲染输出影片等影片制作流程进行了

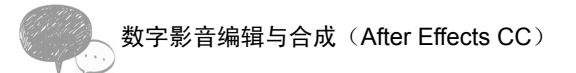

介绍。 项目实施

# 任务一 项目初始化设置

启动 AE 后,系统自动新建一个项目,默认状态下是根据美国 NTSC 电视制式进行初始化, 而我国使用的是 PAL 制式,需重新进行设置。其操作步骤如下。

选择" File Project Settings "命令,在弹出的" Project Settings "对话框中,选中" Timecode Base "单选按钮,设置其值为 25fps,单击" OK " 按钮,如图 1-2 所示。

| Project Settings            |                                                                                                    | x |
|-----------------------------|----------------------------------------------------------------------------------------------------|---|
| Disalar Orde                |                                                                                                    |   |
| Display Style               |                                                                                                    |   |
| Timecode Base:              |                                                                                                    |   |
|                             |                                                                                                    |   |
| <ul> <li>Frames</li> </ul>  |                                                                                                    |   |
| Feet + Frames:              | 35mm 👻                                                                                                    |   |
| Start numbering fran        | nes at: Distant                                                                                                    |   |
|                             |                                                                                                    |   |
|                             | 8 bits per channel                                                                                                    |   |
|                             |                                                                                                    |   |
|                             |                                                                                                    |   |
|                             |                                                                                                    |   |
|                             |                                                                                                    |   |
|                             |                                                                                                    |   |
|                             |                                                                                                    |   |
|                             |                                                                                                    |   |
|                             |                                                                                                    |   |
|                             |                                                                                                    |   |
|                             |                                                                                                    |   |
| specified space is differen | is on, you can specify different color spaces for rootage or render queue nems. If the<br>t from the working space, color values will be converted from one space to the other. |   |
|                             |                                                                                                    | _ |
|                             |                                                                                                    |   |
|                             | 48.000 kHz                                                                                                    |   |
|                             |                                                                                                    |   |
|                             | OK Cance                                                                                                    |   |

图 1-2 "Project Settings" 对话框

选择"Edit Preferences"命令,在弹出的"Preferences"对话框中,选择"Import" 选项,设置 Sequence Footage 的导入方式为 25 frames per second,如图 1-3 所示。

| Preferences                                                                                                    |                                        | ×                                |
|----------------------------------------------------------------------------------------------------|----------------------------------------|----------------------------------|
| General<br>Precises<br>Dirply<br>Robit<br>Cabub<br>Cabub<br>C | cól faor 13<br>Ack User v<br>Footage v | OK<br>Cancel<br>Previous<br>Next |

图 1-3 "Preferences"对话框

渲染输出模板设置。选择"Edit Templates Render Settings"命令,在弹出的"Render Settings Templates"对话框中,将 Defaults 全设置为 Best Settings,如图 1-4 所示。单击"Edit"按钮,在弹出的"Render Settings"对话框中的"Frame Rate"选项组中选中"Use this frame rate"单选按钮,设帧速率为 25。这样就强制以每秒 25 帧的速率进行输出,如图 1-5 所示。

| Render Settings Templates                                  |                                                            | ×               |
|------------------------------------------------------------|------------------------------------------------------------|-----------------|
| Defaults                                                   |                                                            |                 |
| Movie Default:                                             | Best Settings                                              | <b>•</b>        |
| Frame Default:                                             | Best Settings                                              |                 |
| Pre-Render Default:                                        | Best Settings                                              |                 |
| Movie Proxy Default:                                       | Best Settings                                              |                 |
| Still Proxy Default:                                       | Best Settings                                              |                 |
|                                                            |                                                            |                 |
| Settings                                                   |                                                            |                 |
| Settings Name                                              | Best Settings                                              | Ţ               |
|                                                            | Dest Settings                                              |                 |
| New                                                        | Edit Duplicate Dele                                        | te              |
|                                                            |                                                            |                 |
| Quality: Best Fram                                         | e Blending: On for Checked Layers Time                     | Span: Work Area |
| Resolution: Ful Fi<br>Size: -                              | eld Render: Off<br>Pulldown: Off                           |                 |
| Proxy Use: Use No Proxies M<br>Effects: Current Settings U | Motion Blur: On for Checked Layers<br>se OpenGL: Off Frame | Rate: 25.00     |
| Disk Cache: Read Only<br>Color Depth: Current Settings     | Solos: Current Settings Guide La                           | ayers: All Off  |
|                                                            | Skip Existing File                                         | s: Off          |
|                                                            |                                                            |                 |
|                                                            |                                                            |                 |
| Save All Load                                              |                                                            | OK Cancel       |
|                                                            |                                                            |                 |

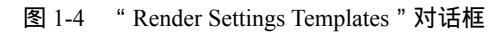

| Re | nder Settings      |                                  |        |                 |                  | ×      |   |
|----|--------------------|----------------------------------|--------|-----------------|------------------|--------|---|
| Γ  | Render Settings "B | Best Settings"                   |        |                 |                  |        |   |
|    | Quality:           | Best                             |        | Proxy Use:      | Use No Proxies   |        |   |
|    | Perolution         |                                  |        | Effecter        |                  |        |   |
|    | Resolution:        | ruii                             |        |                 | Current Settings |        |   |
|    |                    |                                  |        | Solo Switches:  | Current Settings |        | ł |
|    | Disk Cache:        | Read Only                        |        | Guide Layers:   | All Off          |        |   |
|    |                    | Use OpenGL Renderer              |        | Color Depth:    | Current Settings |        |   |
|    |                    |                                  |        |                 |                  |        |   |
|    | Time Sampling      |                                  |        |                 |                  |        |   |
|    | Frame Blending:    | On for Checked Layers            |        | ➡ Frame Rate    |                  |        |   |
|    | Field Render:      | Off                              |        |                 | s frame rate     |        |   |
|    |                    |                                  |        | Use this fr     | ame rate: 25     |        |   |
|    | Motion Blur:       | On for Cherked Lavers            |        |                 |                  |        |   |
|    |                    |                                  |        |                 |                  |        |   |
|    | iime Span:         | work Area Uniy                   |        | <u> </u>        |                  |        |   |
|    |                    |                                  |        |                 |                  |        |   |
|    | Options            |                                  |        |                 |                  |        |   |
|    |                    | Skip existing files (allows mult | i-mach | nine rendering) |                  |        |   |
|    |                    |                                  |        |                 |                  |        |   |
|    |                    |                                  |        |                 | ОК               | Cancel |   |
|    |                    |                                  |        |                 |                  |        |   |

图 1-5 "Render Settings" 对话框

选择"Edit Templates Output Module Templates"命令,在弹出的对话框中,单击"Edit" 按钮,在弹出的"Output Module Settings"对话框中,设置Format为FLV,勾选"Audio Output" 复选框,然后单击"OK"按钮。这样就将视频的默认输出格式设置为FLV格式,默认输出音频,如图 1-6 所示。

| Output Module "Lossi |                        |                             |
|----------------------|------------------------|-----------------------------|
|                      |                        | 🗹 Include Project Link      |
|                      | None 🔻                 | Include Source XMP Metadata |
| 🗸 Video Output —     |                        |                             |
|                      |                        | Format Options              |
|                      | Millions of Colors 🔹   |                             |
|                      | Premultiplied (Matted) | Bitrate: 1600.00 Kbps       |
|                      |                        |                             |
| Resize               |                        |                             |
|                      |                        |                             |
|                      |                        |                             |
|                      |                        |                             |
|                      |                        |                             |
|                      |                        |                             |
|                      |                        |                             |
|                      |                        |                             |
|                      |                        |                             |
| 🗹 Audio Output       |                        |                             |
| 44.100 kHz 🔻         | ✓ Stereo ▼             | Format Options              |
|                      |                        |                             |

图 1-6 "Output Module Settings 对话框

# 任务二 制作《海底世界》

#### 1. 导入素材

启动 AE,双击"Project"窗口的空白处或者选择"File Import File"命令,在弹出的 "Import File"对话框中,选择要导入的所有素材,选择"打开"按钮即可导入素材,如图 1-7 所示。选择"File Save As"命令,将项目文件进行保存,命名为"海底世界"。

|            |         |      | _       |           |        |
|------------|---------|------|---------|-----------|--------|
| Q          |         | _    |         |           |        |
| Name       |         | ø    |         | Туре 🏼    | $\geq$ |
| 📲 背景音乐     | .mp3    | 🔳 Se | a Foam  | МРЗ       | A.     |
| 📸 标题.psd   |         | 🔳 La | ivender | Photoshop |        |
| 💾 海水.mov   |         | 🔳 Ad | qua     | QuickTime |        |
| 💾 👜 1.mov  |         | 🔳 Ad | qua     | QuickTime |        |
| 💾 <u> </u> |         | 🔳 A( | qua     | QuickTime |        |
| 💾 <u> </u> |         | 🔳 Ad | qua     | QuickTime |        |
| 💾 <u> </u> |         | E A  | qua     | QuickTime |        |
| 💾 <u> </u> |         | 🔳 A( | qua     | QuickTime |        |
| 💾 🖽 6.mov  |         | A A  | qua     | QuickTime |        |
| 💾 🟦 7.mov  |         | E A  | qua     | QuickTime | v      |
| e 🖬 🖬 8    | bpc   🕇 |      |         | ►         |        |

图 1-7 导入的素材

2. 新建合成

选择" Composition New Composition "命令,在弹出的" Composition Settings "对话框中, 设置为海底世界,在" Preset "下拉列表中选择" Custom "选项,设置 Width 为 320px, Height 为 240px, Pixel Aspect Ratio 为 Square Pixels, Frame Rate 为 25, Duration 为 24 秒, 如图 1-8 所示。单击"OK"按钮, 新建一个合成。

| Composition Settings                                |
|-----------------------------------------------------|
| Composition Name: 海底世界                              |
| Basic Advanced                                      |
| Preset: Custom 🔹 🖬 💼                                |
| Width: 320 px                                       |
| Lock Aspect Ratio to 4(3 (1.33)<br>Height: 240 px   |
| Pixel Aspect Ratio: Square Pixels<br>4:3 (1.33)     |
| Frame Rate: 25 🔽 🔽 frames per second                |
| Resolution: Full 💌 320 x 240, 300 KB per 8bpc frame |
| Start Timecode: 0:00:00:00 is 0:00:00 Base 25       |
| Duration: 0:00:24:00 is 0:00:24:00 Base 25          |
| Background Color: 🗾 🕅 White                         |
| ✓ Preview OK Cancel                                 |

图 1-8 "Composition Settings"对话框

#### 3. 在时间线上编辑素材

1) 在 "Project " 窗口中依次将所有素材拖入时间线窗口,可以在时间线上单击选中某个 素材进行上下拖动,改变其上下排列的顺序,各素材上下排列位置如图 1-9 所示。

| ■ 海底世界 ×                                                                                                    |                   |           |            |         | •=        |
|----------------------------------------------------------------------------------------------------|-------------------|-----------|------------|---------|-----------|
| 0:00:00:00                                                                                                    | D-G. 🖻 🍖          | 🏝 💷 🤌 😥 🕉 |            | 05s 10s | 15s 20s 2 |
|                                                                                                    | -*- * 🔨 fx 🖽 🖉    | Parent    | 1          |         | 1         |
|                                                                                                    | * Z               | None      |            |         | £         |
|                                                                                                    |                   | ◎ None    |            |         | A         |
| ● ▶ ■ 3 <a>12 ± 1</a> <a>13 ± 1</a> <a>13 ± 1</a> <a>14 ± 1</a> <a>14 ± 1</a>     | •• Z              | ○ None    |            | 7       |           |
|                                                                                                    | • Z               | ○ None    |            |         |           |
| ● ▶ ■ 5 <a>1</a> <a>1</a> | -•- Z             | ○ None    |            |         |           |
|                                                                                                    |                   | ◎ None    |            | 1       |           |
|                                                                                                    | <u>≁ ∠</u>        | ○ None    |            |         |           |
| ● ▶ ■ 8 12 标题.psd                                                                                                    | <u>* / _</u>      |           |            |         |           |
| ●① ● ● ● ● ● ● ● ● ● ● ● ● ● ● ● ●                                                                                                    | - <del>•</del>    | © None    |            |         |           |
| ▶ ■ 10 🗧 背景音乐.mp3                                                                                                    | <u>*</u> Z        | ◎ None    |            |         |           |
|                                                                                                    |                   |           |            |         |           |
|                                                                                                    |                   |           |            |         |           |
|                                                                                                    |                   |           |            |         |           |
| 10 m H                                                                                                    | Toggle Switches / | Modes     | ~ <u>^</u> |         | •         |

图 1-9 在时间线上排列素材

拖动时间线底部的缩放滑块(**mean**),可改变时间线的长度显示比例,将滑块移到最左端,使得时间线可以显示全部长度。

2)单击时间线左上角的当前时间显示位置,将时间改为 0:00:03:00,按 Enter 键,则时间 线指针移动到第 3 秒的位置。单击时间线上的素材"鱼 1.mov",按住 Alt+]组合键,则素材"鱼 1.mov"在时间线上的出点(即结束位置)移到第 3 秒处,如图 1-10 所示。

| ■ 海底世界×                                                                         |                    |               |                 |
|---------------------------------------------------------------------------------|--------------------|---------------|-----------------|
| 0:00:03:00                                                                      | ) det. 🖾 🍖 📤 i     | 🗰 🧶 🔊 🕉 🛼 🕯 👦 | 05s 10s 15s 20s |
| 👁 🜓 🌢 🦨 🌾 🕴 Source Name                                                         | +• * 🔪 fx 🗐 🖉 🖉 🕥  | Parent        |                 |
|                                                                                 | . <del></del>      | © None ▼      |                 |
|                                                                                 | . <del>.</del>     | © None ▼      |                 |
| ● ▶ ■ 3 <a>1 <a>1 <a>1 <a>1 <a>1 <a>1 <a>1 <a>1</a></a></a></a></a></a></a></a> | . <del>.</del>     | © None ▼      |                 |
| 💇 🔜 🕨 📕 4 📲 🟛4.mov                                                              | -•- Z              | © None ▼      |                 |
|                                                                                 | .e. /              | © None ▼      |                 |
|                                                                                 | . <del>.</del>     | © None ▼      |                 |
| ● _ ▶ ■ 7  ☐ <u>●</u> 7.mov                                                     | . <del>v.</del> /  | © None ▼      | , r             |
| ● _ ▶ ■ 8 🐩 标题.psd                                                              | . <del>•</del>     | © None ▼      |                 |
| ● ① ● ● ● ● ● ● ● ● ● ● ● ● ● ● ● ●                                             | . <del>•</del> . / | © None ▼      |                 |
| ▶ ■ 10 🖀 背景音乐.mp3                                                               | .•. Z              | © None ▼      |                 |

图 1-10 设置素材 "鱼 1.mov"的出点

单击素材 "鱼 2.mov", 按[键,将整体移动该素材,使其开始位置(即入点)对齐到时间 线指针处,如图 1-11 所示。

| ■ 海底世界  | 루 × |    |                   |                 |             |            |       |          |      |     |     |                       |     |   |     |
|---------|-----|----|-------------------|-----------------|-------------|------------|-------|----------|------|-----|-----|-----------------------|-----|---|-----|
| 0:00:03 |     | Q  |                   | ₽-€,            | Ø1 *0       | <b>.</b> • |       | <b>9</b> | 10 B | ¥ Å | 00s | on 05s                | 105 |   | 15s |
|         | ø   | #  | Source Name       | - <b>9</b> - ij | € N. fx ⊞ d |            | Parer | it.      |      |     |     | Ť                     |     |   |     |
| ۰       | ▶ ■ |    | 🖀 <u>鱼</u> 1.mov  |                 |             |            | 0     | None     |      |     |     |                       |     |   |     |
|         |     |    | 曾 <u> 自</u> 2.mov | - <b>P</b> -    |             |            | 0     | None     |      |     |     |                       |     |   |     |
| •       |     |    | 🖺 <u> </u>        |                 | Z           |            |       | None     |      |     |     | and the second second | 7   |   |     |
| ۰       | ▶ ■ |    | 🖺 🗕 4. mov        |                 |             |            |       | None     |      |     | r   |                       |     | ٦ |     |
| •       |     |    | 🖺 👜 5.mov         |                 |             |            |       | None     |      |     |     |                       |     |   |     |
| •       | ▶ ■ |    | 🖺 <u> </u>        |                 |             |            |       | None     |      |     | r - | - T                   |     |   |     |
|         | ▶ ■ |    | 🖺 🗎 7.mov         |                 |             |            |       | None     |      |     |     |                       |     | 7 |     |
| •       |     |    | 🐃 标题.psd          |                 | Z           |            |       | None     |      |     |     |                       |     |   |     |
| •●      | ▶ ■ |    | III 海水.mov        |                 |             |            |       | None     |      |     |     | ٦                     |     |   |     |
|         | ▶ ■ | 10 | □ 背景音乐.mp3        |                 | Ζ           |            |       | None     |      |     |     |                       |     |   |     |

图 1-11 调整素材"鱼 2.mov"的入点

3)设置时间线的当前位置为 0:00:06:00,按 Enter 键,则时间线指针移动到第 6 秒的位置。将鼠标指针移到素材"鱼 2.mov"的右端位置,当鼠标指针变为左右箭头形状时,拖曳鼠标,将素材的出点移到时间线指针处,这样素材"鱼 2.mov"的出点位置在第 6 秒处,如图 1-12 所示。

| ■ 海底世界 ×   |                    |                  |         |                   |
|------------|--------------------|------------------|---------|-------------------|
| 0:00:06:00 | P                  | ) 🖻 🍖 🛥 🕮        | / 🔊 🔊 🕵 | :00s 05sm 10s 15s |
|            |                    |                  | rent    |                   |
|            | 1 🖺 🖆 1.mov        | . <b>.</b> / @   | None 🔻  |                   |
| ◎ ▶        | 2 🖀 <u>鱼</u> 2.mov |                  | None 🔻  |                   |
| ● ▶        | 3 🖀 🛍 3.mov        | . <b>.</b> / @   | None 🔻  |                   |
| ● _ ►      | 4 🖀 🛍 4.mov        | . <del>.</del> @ | None 🔻  |                   |
| ● _ ▶      | 5 🖀 🟦 🔚 5.mov      | . <b>.</b> @     | None 🔻  |                   |
|            | 6 🖀 🛍 6.mov        | . <b>.</b> . /   | None 🔻  |                   |
| ● ▶        | 7 🖀 🙆 7. mov       | . <b>.</b> / @   | None 🔻  |                   |
| ۰ _ ۲      | 8 🐩 标题.psd         | . <del>.</del> @ | None 🔻  |                   |
|            | 9 🖀 海水.mov         |                  | None 🔻  |                   |
|            | 10 🖀 背景音乐.mp3      | <u>.</u> @       | None 🔻  |                   |

图 1-12 设置素材 "鱼 2.mov"的出点位置

单击素材"鱼 3.mov",按[键,将整体移动该素材,使其入点对齐到时间线指针处。 4)修改时间线当前位置为 0:00:09:00,按 Enter 键,则时间线指针移动到第 9 秒的位置。 此时素材"鱼 3.mov"仍处于选中状态,按 Alt+]组合键则素材出点被设置到指针处。

单击素材 "鱼 4.mov", 按[键, 将整体移动该素材, 使其入点对齐到时间线指针处, 如 图 1-13 所示。

| ■ 海底世界  | 界 × | Ĺ |    |     |          |                  |              |          |      |   |         |     |                  |     |    |
|---------|-----|---|----|-----|----------|------------------|--------------|----------|------|---|---------|-----|------------------|-----|----|
| 0:00:09 |     |   | R  |     |          | ] <b>∋-</b> €,   | ๎            | <b>-</b> |      | ð | d)):00s | 05s | ¶ <sup>LOs</sup> | 15s | 20 |
|         |     | Ø | #  |     |          |                  | · ` , fx 囲 & | Par      |      |   | 1       |     |                  |     |    |
|         |     |   |    |     | <u> </u> | - <del>9</del> - |              | 0        | None |   | r -     |     |                  |     |    |
| ●       |     |   | 2  | 1   | <u> </u> | -9-              |              | 0        | None |   |         |     |                  |     |    |
| ●       |     |   | 3  | 1   | <u> </u> |                  |              | 0        | None |   |         | r   |                  |     |    |
| •       |     |   |    | 9   | <u> </u> | -9-              |              |          | None |   |         |     | 7                |     |    |
| •       |     |   |    | 9   | <u> </u> |                  |              | ©        | None |   |         |     |                  |     |    |
| •       |     |   |    | 1   | <u> </u> |                  |              | ©        | None |   |         |     |                  |     |    |
| •       |     |   |    | 8   | <u> </u> |                  |              | 0        | None |   |         |     |                  |     |    |
| •       |     |   | 8  | 100 | 标题.psd   |                  | Z _          | 0        | None |   |         |     |                  |     |    |
| ⊉•()    |     |   | 9  |     | 海水.mov   |                  |              | 0        | None |   |         |     |                  |     |    |
|         | ۲   |   | 10 |     | 背景音乐.mp3 | -9-              | 2            | 0        | None |   |         |     |                  |     |    |

图 1-13 设置素材的入点和出点

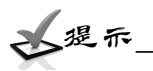

调整素材的入点和出点时,当素材在时间线上的长度较短时,可以将鼠标指针移到素材的开始或结束位置,拖曳鼠标即可改变素材的入点或出点位置。当素材的长度超过时间线长度时,很 难找到素材的开始或结束位置,要想设置素材的入点或出点位置,可以先设置时间线指针的位置, 再选中该素材,按 Alt+[组合键或 Alt+]组合键,可迅速地将素材的入点或出点设到指针处。这种 调整方法改变的是素材的入点和出点位置,而素材本身在时间线上的位置没有发生改变。

当设置好时间线指针位置,选中素材按[或]键时,会将素材在时间线上进行整体移动,使 得素材的入点或出点对齐到指针处。

5)依据相同的操作方法,分别在第12、15、18、21 秒处设置其余素材的入点和出点。调整后的时间线如图 1-14 所示。

6)单击图层"海水.mov"左端的声音小喇叭符号(2020),关闭素材自带的音频。在时间线中可拖动时间线指针前后移动,对编辑结果进行观察。单击右侧的"Preview"窗口中的"内 存渲染"按钮(2020),如图 1-15 所示,或者按0键,测试播放效果。

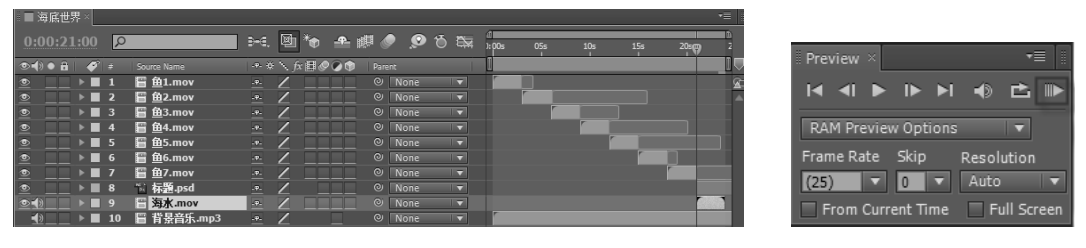

图 1-14 调整后的时间线

图 1-15 "Preview" 窗口

#### 4. 渲染输出

选择"Composition Make Movie"命令,输入影片名称和保存位置,单击"保存"按钮。 此时时间线打开渲染列表,可以单击左下角的"Lossless"按钮,在弹出的"Output Module Settings"对话框中,在"Format"下拉列表中,设置不同的视频输出格式,如图 1-16 所示。 此处设置为默认的 FLV 格式。

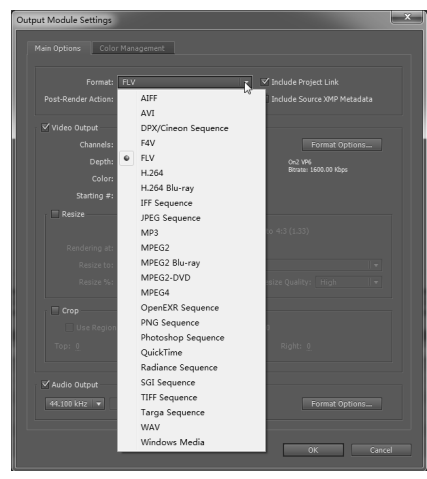

图 1-16 设置不同的视频输出格式

还可以在"Render Queue"窗口中单击"Output To"右侧的"海底世界.flv"文件名,在弹出的对话框中修改文件的保存路径和文件名,其他采用默认设置,单击"Render"按钮即可进行渲染,如图 1-17 所示。

| ■ 海底世界 Render Queue ×     |          |              |             | •≣         |
|---------------------------|----------|--------------|-------------|------------|
|                           |          |              |             |            |
| ► Current Render          | Elapsed: | Stop         | Pause       | Render     |
| Render 🎻 # Comp Name      | Status   | Started      | Render Time |            |
| ▼ ✓ ■ 1 海底世界              | Queued   |              |             | 4          |
| Render Settings: Settings |          | Log:         | Errors Only | - <b>-</b> |
| Output Module: Lossless   |          | + Output To: | ▼ 海底世界.flv  |            |

图 1-17 "Render Oueue"窗口

渲染结束后,找到渲染的视频文件,双击该文件,可以在视频播放器中观看制作效果。 2. <del>加工和识</del>

1. 影视基础知识

(1) 电视制式

电视制式是指一个国家的电视系统采用的特定制度和技术标准。根据对电视信号采用编码标准的不同,形成了不同的电视制式。目前世界上用于彩色电视广播主要有以下3种制式。

1) NTSC 制式。正交平衡调幅制(National Television System Committee,简称 NTSC 制) 是全球国家电视系统委员会制式,其画面尺寸为 720×480(像素),帧速率为 29.97 帧/秒。这 种制式解决了彩色电视和黑白电视兼容的问题,但是也存在着容易失真、彩色不稳定的缺点。 采用这种制式的国家主要有美国、日本、加拿大。

2)PAL 制式。正交平衡调幅逐行倒相制(Phase Alteration Line,简称 PAL 制)产生于 1962 年。它克服了 NTSC 制式因相位敏感造成的色彩失真的缺点。PAL 制式的画面尺寸为 720×576 (像素),帧速率为 25 帧/秒。采用这种制式的国家主要有中国、德国、英国和其他一些西北欧 国家。

3) SECAM 制式。行轮换调频制 (Sequentiel Couleur Avec Memoire,简称 SECAM 制)意 思为按照顺序传送与存储彩色电视系统,特点是不怕干扰,色彩保真度高。采用这种制式的国 家主要有法国、俄罗斯及东欧国家。

(2) 帧速率和场

帧是构成动画的最小单位,在动画中每一幅静态图像被称为一帧。帧速率是指每秒能够播 放或录制多少帧,其单位是帧/秒(fps)。帧速率越高,动画效果越好。一般情况下,电影播放 画面的帧速率是 24 帧/秒。

电视画面是由电子枪在屏幕上一行一行地扫描而形成的。电子枪从屏幕最顶部扫描到最底部称为一场扫描。若一帧图像由电子枪顺序地一行接着一行连续扫描而成,则称为逐行扫描;若一帧图像通过两场扫描完成,则是隔行扫描。在两场扫描中,第一场(奇数场)只扫描奇数行,依次扫描 1、3、5、……行,而第二场(偶数场)只扫描偶数行,依次扫描 2、4、6、……行。

在 Premiere 中奇数场和偶数场分别称为上场和下场,每一帧由两场构成的视频在播放时要 定义上场和下场的显示顺序,先显示上场,后显示下场,称为上场顺序,反之称为下场顺序。 项目一 AE 的初始设置和制作流程——《海底世界》

(3)分辨率和像素宽高比

影响电影和视频质量的因素不仅取决于帧速率,每帧的信息量也是一个重要因素,即图像的分辨率。较高的分辨率可以获得较好的图像质量。

传统模拟视频的分辨率表现为每幅图像中水平扫描线的数量,即电子束穿越屏幕的次数,称为垂直分辨率。水平分辨率是每行扫描线中所包含的像素数,取决于录像设备、播放设备和显示设备。

帧的宽度与高度的比例是帧的宽高比,普通电视系统是4:3,宽屏电视是16:9。目前标 准清晰度的电视的帧采用的宽高比是4:3,高清晰度的电视的帧采用的宽高比是16:9。

像素宽高比,是像素的宽度和高度的比例,如标准的 PAL 制视频,一帧图像由 720 × 576 像素组成,采用的是矩形像素,像素的宽高比是 1 : 1.067。计算机使用方形像素显示画面,其 像素宽高比为 1.0。我们接触的大部分图像素材采用的是方形像素,如果在方形像素的显示器 上显示未经过矫正的矩形像素的图像,会出现变形现象。

(4)标清、高清、2K和4K

标清(SD)和高清(HD)是两个相对的概念,是尺寸的差别,而不是文件格式上的差别。 高清简单理解起来就是分辨率高于标清的一种标准。分辨率最高的标清格式是 PAL 制式,可 视垂直分辨率为576线,高于这个标准的即为高清,分辨率通常为1280×720像素或1920×1080 像素,帧宽高比为16:9。相对于标清,高清的画质有了大幅度提升。在声音方面,由于使用 了更为先进的解码和环绕声技术,用户可以更为真实地感受现场气氛。

根据尺寸和帧速率的不同,高清分为不同格式,其中分辨率为1280×720 像素的均为逐行 扫描,而分辨率为1920×1080 像素的在比较高的帧速率时不支持逐行扫描。

2K和4K是标准在高清之上的数字电影格式,分辨率分别为2048×1365像素和4096×2730 像素。目前, RED ONE 等高端数字电影摄像机均支持2K和4K的标准。

2. AE 界面介绍

(1)" Project " 窗口

AE 所导入的素材全部在该窗口中显示,如图 1-18 所示。

| Project ×                                      | •=               |
|------------------------------------------------|------------------|
| <b>背景音乐.mp</b><br>0 × 0 (1.00)<br>∆ 0:01:14:18 | 3▼, used 1 time  |
| 44.100 kHz / 3                                 | 2 bit U / Stereo |
| Q                                              |                  |
|                                                | 🗳 т              |
| 👕 背景音乐.mp3                                     | 🔳 Sea Foam 🚣     |
| ♪ 标题.psd                                       | 🔳 Lavender 🔺     |
| 🖂 海底世界                                         | Sandsto          |
| 💾 海水.mov                                       | 📕 Aqua           |
| 💾 <u> </u> 1.mov                               | 📕 Aqua           |
| 💾 <u> </u>                                     | 🗖 Aqua           |
| 💾 <u> </u>                                     | 📕 Aqua           |
| 💾 <u> </u>                                     | 📕 Aqua           |
| 💾 <u> </u>                                     | 🔳 Aqua 🔍 🔻       |
| 📰 🖿 🖬 8 bpc  🍵                                 | <►               |
| 图 1-18 " Proi                                  | ect"窗□           |

下面介绍其底部按钮。

▶ Interpret Footage 💷 : "解释" 按钮, 可以对导入的素材进行 Alpha 通道、Frame Rate、

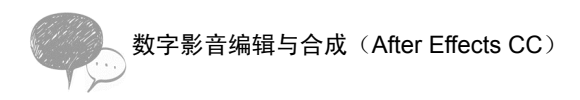

Fields and Pulldown、Pixel Aspect Ratio 等内容进行重新设置,如图 1-19 所示。

| Inter | rpret Footage: 海水.mov                       | × |
|-------|---------------------------------------------|---|
|       | Mail Ballions Color Management              |   |
|       | Man Options Color Management                |   |
|       |                                             |   |
|       |                                             |   |
|       | Straight - Unmattee                         |   |
|       |                                             |   |
|       |                                             |   |
|       |                                             |   |
|       |                                             |   |
|       | Conform to frame rate: 25 frames per second |   |
|       | A 0,00,02,00                                |   |
|       |                                             |   |
|       |                                             |   |
|       | Separate Fields: Off                        |   |
|       |                                             |   |
|       | Remove Pulldown: Off                        |   |
|       |                                             |   |
|       | Guess 3:2 Pulldown Guess 24Pa Pulldown      |   |
|       |                                             |   |
|       | Other Options                               |   |
|       |                                             |   |
|       | Loop: Limes                                 |   |
|       |                                             |   |
|       | Preview OK Cance                            | : |

图 1-19 Interpret Footage " 按钮

▶ Creat a new Folder : "创建新文件夹"按钮,可将素材放置到不同的文件夹中,以 便进行分类管理。

▶ Creat a new Composition 🔤 : "新建合成"按钮。若将"Project"窗口中的素材拖到该按钮上,则创建一个新的、与素材大小一致的合成。

▶ 删除"按钮 💼 : 当在"Project"窗口中选中素材时,单击该按钮可以删除该素材。

(2)合成窗口

在 AE 中对一个项目进行编辑时首先要建立一个合成。在合成窗口中,通过对素材的编辑 加工最终输出成品,如图 1-20 所示。

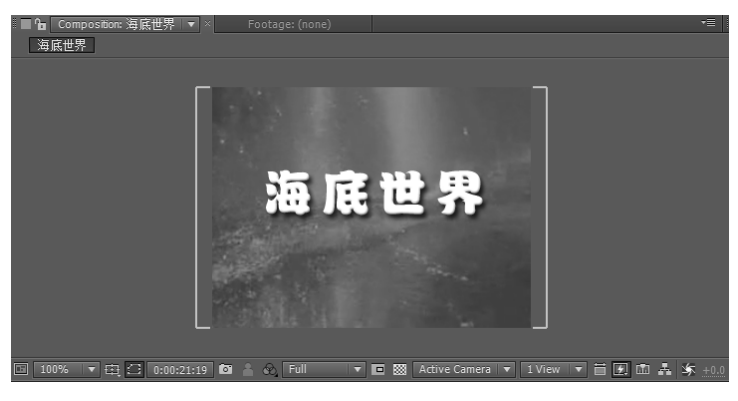

图 1-20 合成窗口

选择 "Composition New Composition " 命令,在弹出的 "Composition Settings " 对话框中可进行相关设置,如图 1-21 所示。

| Co | mposition Settings                                                 | × |
|----|--------------------------------------------------------------------|---|
|    | Composition Name: Comp 1                                           |   |
| ſ  | Basic Advanced                                                     |   |
|    | Preset: Custom 🔻 🗊 💼                                               |   |
|    | Width: <u>320</u> px                                               |   |
|    | Lock Aspect Ratio to 4:3 (1.33)<br>Height: 240 px                  |   |
|    | Pixel Aspect Ratio: Square Pixels   Frame Aspect Ratio: 4:3 (1.33) |   |
|    | Frame Rate: 25 🔽 🔽 frames per second                               |   |
|    | Resolution: Full 💌 320 x 240, 300 KB per 8bpc frame                |   |
|    | Start Timecode: 0:00:00:00 is 0:00:00:00 Base 25                   |   |
|    | Duration: 0:00:24:00 is 0:00:24:00 Base 25                         |   |
|    | Background Color: White                                            |   |
|    | Preview OK Cance                                                   |   |

图 1-21 "Composition Settings"对话框

各参数介绍如下。

➢ Composition Name:新建合成的名称。

➢ Preset:预设。按照电视标准系统预置了一些影片标准尺寸,也可以在下拉列表中选

择"Custom"选项定义尺寸。

- ▶ Pixel Aspect Ratio:设置影片的像素宽高比。
- ▶ Resolution:分辨率,决定渲染质量。
- ▶ Start Timecode: 起始时间,格式为时:分:秒:帧。
- ➢ Duration: 持续时间。

合成窗口打开的同时,时间轴窗口也自动打开,它们是一体的,在"Project"窗口中出现合成文件。

合成窗口关闭后,双击"Project"窗口中的合成文件,则打开合成窗口。

合成窗口的下部有许多按钮,可分别设置不同的功能。

▶ 100% ▼:缩放按钮。

单击右下角的下拉按钮,可在下拉列表中对是否显示标尺、参考线、网格、安全框、网格 灯进行设置,如图 1-22 所示。

| Ŷ            | Title/Action Safe<br>Proportional Grid |
|--------------|----------------------------------------|
|              | Grid                                   |
| $\checkmark$ | Guides                                 |
| ✓            | Rulers                                 |
|              | 3D Reference Axes                      |

图 1-22 下拉列表

- ▶ 🔛:控制 Mask 路径是否显示。
- ▶ 0:00:00:14 : 当前时间按钮。
- ▶ 🔤 : R、G、B 和 Alpha 通道图标。

▶ Full : 分辨率按钮。高分辨率可以显示清晰的画面,低分辨率可以加速显示, 但图像质量变差。

- ▶ 回 : 区域观察按钮。
- ▶ 圖:可设置 "Composition"窗口的背景透明。
- Active Camera IT: 视图选择按钮。
- (3)时间线(Timeline)窗口

时间线窗口是以时间为基准对层进行操作的,如图 1-23 所示。

|   | 16  | ・馬世 | 界 × [ | Rend | er Queue         |     |                   |        |      |                  |            |     |      |     |            |                  |     |     |     | •=     |   |
|---|-----|-----|-------|------|------------------|-----|-------------------|--------|------|------------------|------------|-----|------|-----|------------|------------------|-----|-----|-----|--------|---|
| I |     |     |       | Q    |                  | _   |                   |        | ₽-€, | ₫ * <sub>0</sub> | <b>-</b> 1 | ă 🍕 | 9    | б 🔤 | d<br>):00s | Ø <sup>05s</sup> | 10s | 15s | 20s | 2<br>2 |   |
|   |     | • 🔒 | 🏈     |      |                  |     | - ヽ_ fx 目 & ● ● ① |        |      |                  |            |     |      |     | U          |                  |     |     |     |        |   |
|   | ۲   |     |       | 1    |                  | -9- |                   | Normal |      |                  |            |     | None |     |            |                  |     |     |     | 6      | 9 |
|   | ۲   |     |       | 2    | 🖺 🙆 2.mov        |     |                   | Normal |      | None             |            |     | None |     |            |                  |     |     |     |        |   |
|   | ۲   |     |       | 3    | 🖺 <u>角</u> 3.mov |     |                   | Normal |      | None             |            |     | None |     |            |                  |     |     |     |        |   |
|   | ۲   |     |       | 4    | 🖺 🛍 4.mov        |     |                   | Normal |      | None             |            |     | None |     |            |                  |     |     |     |        |   |
| E | ۲   |     |       | 5    | 🖺 🗎 5.mov        |     |                   | Normal |      | None             |            |     | None |     |            |                  |     |     |     |        |   |
|   | ۲   |     |       | 6    | 🖺 🛍 6. mov       |     |                   | Normal |      | None             |            |     | None |     |            |                  |     |     |     |        |   |
|   | ٥   |     |       | 7    | 🖺 🙆 7.mov        |     |                   | Normal |      | None             |            |     | None |     |            |                  |     |     |     |        |   |
|   | ۲   |     |       | 8    | 🗟 标题.psd         |     |                   | Normal |      | None             |            |     | None |     |            |                  |     |     |     |        |   |
| l | ◙◀》 |     |       | 9    | 冒 海水.mov         |     |                   | Normal |      | None             |            |     | None |     |            |                  |     |     |     |        |   |
| I |     |     |       | 10   | □ 背景音乐.mp3       |     |                   |        |      |                  |            |     | None |     | 1          |                  |     |     |     |        |   |
| Ī | r i |     |       |      |                  |     |                   |        |      |                  |            |     |      |     | - A        | _                |     |     |     |        |   |

图 1-23 Timeline 窗口

在时间线窗口中可以调整素材层在合成图像中的时间位置、素材长度、叠加方式、合成图 像的渲染范围、合成图像的长度等。

时间线窗口包括 3 个大区域, 左侧为控制面板区域, 右侧的上端为时间线区域, 右侧下端 为层工作区域。

- 1) 控制面板区域。
- ▶ 0:00:03:24 :当前时间。

▶ ● ● ● ● : 每一个素材层都对应着这些按钮。 ● 控制素材层的显示或隐藏, ● 控制 播放或关闭音频, ● 控制合成图像中只显示当前层, ● 控制是否锁定素材图层。

- ▶ ▶: 可展开图层属性进行设置。
- > 🐵 : 卷展变化/连续栅格开关,将影响嵌套的合成图像和 Illustrator 文件产生的层。
- 🕨 📠 : 特效开关 , 可打开或关闭应用于层的特效。
- 🕨 💷 : 帧融合开关 , 可为素材应用帧融合技术。
- 🕨 📓 : 运动模糊开关。
- ▶ 💹 : 调节层开关。
- ▶ 🔟 : 3D 层开关。
- ▶ 🔤 : 层模式栏 , 可控制素材图层之间的混合模式。
- ▶ TrkMat : 轨迹蒙版设置栏。
- ▶ Parent : 父子关系栏。

2)时间线区域。

- ▶ 1:005 055 105 :时间标尺。
- ▶ 💵 : 时间指示器。
  - \_\_\_\_\_:工作区域,可拖动两端的滑块确定预览和渲染的区域。
  - 🗠 🗘 🛲 📥 : 时间线缩放按钮。

 $\triangleright$ 

3) 层工作区域。

每个素材均以层的形式以时间为基准排列在层工作区,每个图层均可以设置入点和出点。

(4) Layer 窗口

双击时间线上的素材层。用户可以通过该窗口预览层内容,设置层的入点和出点,还可以 执行制作遮罩、移动定位点等操作,如图 1-24 所示。

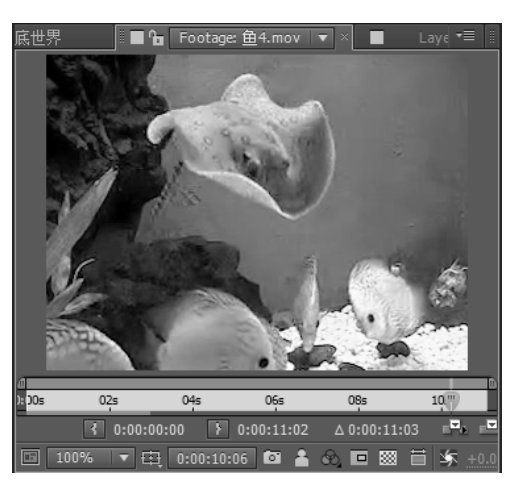

图 1-24 Layer 窗口

(5) Tools 工具栏

AE 提供了 Tools 工具栏。对合成图像中的对象进行操作,如移动、缩放、旋转等,同时 遮罩的建立和编辑也要依靠此工具栏来实现,如图 1-25 所示。

图 1-25 Tools 工具栏

(6) Time Controls 窗口

通过此窗口,用户可以对素材、层、合成图像的内容进行回放,也可以在其中进行内存预 演设置,如图 1-26 所示。

| Preview ×                     | - 7≣   8 |
|-------------------------------|----------|
|                               |          |
| RAM Preview Options           |          |
| Frame Rate Skip Resolution    |          |
| (25) V 0 V Auto V             |          |
| From Current Time Full Screen |          |

图 1-26 Time Controls 窗口

(7)"Audio"窗口

"Audio"窗口显示播放时的音量级别。它可以调节所选层左右声道的音量,利用时间线窗 口和"Audio"窗口可以为音量设置关键帧,也可以将分贝数的显示改为百分数显示,并可以 设置分贝数的变化范围,如图 1-27 所示。

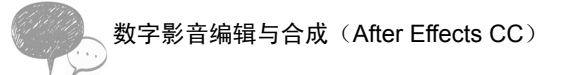

(8)"Info"窗口

"Info"窗口用来描述合成图像的信息。在"Info"窗口中共有6个参数,它们分别是R、G、B、A、X、Y,其中R、G、B、A四个参数是用来描述合成图像各个通道的参数,而X、Y两个参数用来描述目前表达的信息在窗口中的具体位置。"Info"窗口的数值是通过鼠标指针在窗口中的具体位置决定的,如图1-28所示。

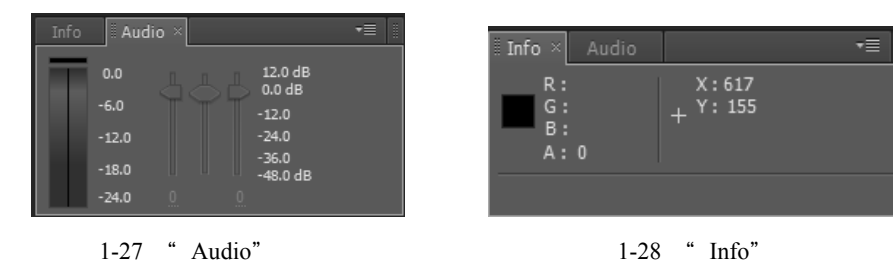

**全**项目拓展

短片《搞笑动物》

该项目通过对背景音乐的节奏转折点进行标记,找出镜头的切换点,将不同的搞笑动物视频排列在时间线上,根据标记点调整素材的入点和出点,最终进行渲染输出。其制作效果如图 1-29 所示。

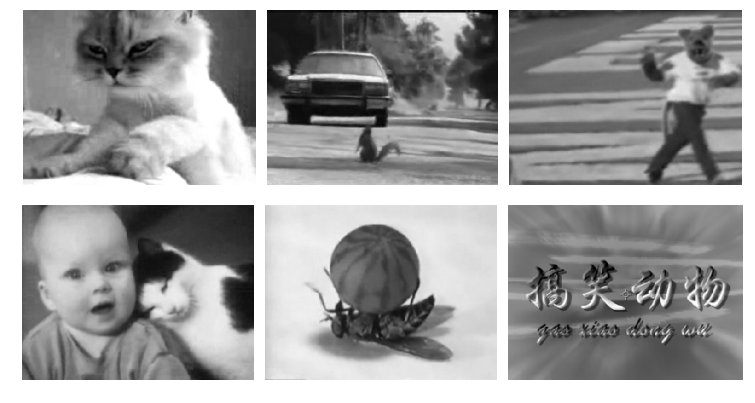

图 1-29 《搞笑动物》的制作效果

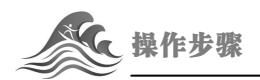

START

1) 启动 AE, 在 "Project" 窗口中双击导入所有素材, 如图 1-30 所示。选择 "File Save As" 命令,将项目文件进行保存,命名为 "搞笑动物.aep"。

2)选择"Composition New Composition"命令,在弹出的"Composition Settings"对话框中,设置"Composition Name"为"搞笑动物",在"Preset"下拉列表中选择"Custom"选项,设置Width弹出的"Composition Settings"为320px,Height为240px,Pixel Aspect Ratio (像素宽高比)为Square Pixels,Frame Rate为25,Duration为47秒8帧,如图1-31所示。单击OK 按钮,这样就新建了一个合成。

# 项目一 AE 的初始设置和制作流程——《海底世界》

| Project ×                             |                       |                      | <b>-</b> |     |
|---------------------------------------|-----------------------|----------------------|----------|-----|
| 施奖机(3) <sup>logo.br</sup><br>320 x 25 | <b>np √</b><br>56 (1. | , used 1 time<br>09) |          |     |
| Millions                              | of C                  | olors                |          |     |
|                                       |                       |                      |          |     |
|                                       |                       |                      |          |     |
| 2                                     | _                     |                      |          |     |
| Name 🔺                                | ø                     | Туре                 | Size     | Dur |
| logo.bmp                              |                       | BMP                  | 240 KB   | -   |
| 盲 按摩猫.wmv                             |                       | Windowsa             | 1.6 MB   |     |
| 🔚 背景音乐.mp3                            |                       |                      | 1.6 MB   |     |
| 🖸 搞笑动物                                |                       |                      |          |     |
| 🔚 狗玩滑板.wmv                            |                       | Windowsa             |          |     |
| 💾特级.m2v                               |                       | MPEG Opd             | 772 KB   |     |
| 💾 猫1.m2v                              |                       | MPEG Opd             | 598 KB   |     |
| ₩ 猫2.m2v                              |                       | MPEG Opd             | 641 KB   |     |
| 💾 猫3.m2v                              |                       | MPEG Opd             |          |     |
| 🔚而过.wmv                               |                       | Windowsa             |          |     |
| 🔚 熊模仿人m2v                             |                       | MPEG Opd             | 1.1 MB   |     |
| 📰 🖿 🖬 8 bpc                           | ŵ                     | •                    | Þ        |     |

图 1-30 在"Project"窗口中导入素材

| Composition Settings                                                |
|---------------------------------------------------------------------|
| Composition Name: <mark>膳笑助物</mark>                                 |
| Basic Advanced                                                      |
| Preset: Custom                                                      |
| Width: <u>320 px</u>                                                |
| Lock Aspect Natio to 413 (1.33)<br>Height: 240 px                   |
| Pixel Aspect Ratio: Square Pixels Frame Aspect Ratio:<br>4:3 (1.33) |
| Frame Rate: 25 rames per second                                     |
| Resolution: Full 💌 320 x 240, 300 KB per 8bpc frame                 |
| Start Timecode: 0:00:00:00 is 0:00:00:00 Base 25                    |
| Duration: 0:00:47:08 is 0:00:47:08 Base 25                          |
| Background Color:                                                   |
| ✓ Preview OK Cancel                                                 |

图 1-31 "Composition Settings"

3) 在"Project"窗口中将素材"背景音乐.mp3"拖到时间线上,按0键进行声音测试播放,反复测听几次后,从音乐开始的部分再次进行测试,在听到音乐旋律有转折的地方,可分别按\*键,直到音乐播放结束。按 Space 键停止音乐播放,此时背景音乐图层上出现了多个标记点,这就是按\*键产生的标记点,如图 1-32 所示。

|                                               | *               |
|-----------------------------------------------|-----------------|
| 0:00:45:10 🖸 🐜 💀 🖉 🛷 🕰 🖉 ko s 00:15s 00:30s   | 00:¢ <b>5</b> 5 |
| ● 🕀 🖌 🌮 # Source Name 🔷 🛪 🦕 府間 🖉 🖉 🖗 🖗 Parent |                 |
| ❶ ▶ ■ 1      音 指 景音乐.mp3                      |                 |

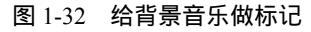

这些标记点将作为不同镜头进行切换的位置。读者在操作时,可能标注的标记点会有许多, 而且可能标记的位置不在音乐旋律的转折点上。我们可以用鼠标拖曳标记点进行左右移动,将 其移动到准确的转折位置。当需要删除多余的标记点时,可以将鼠标指针移到需要删除的标记

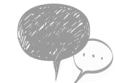

点上,右击,在弹出的快捷菜单中选择"Delete This Marker"命令即可,如图 1-33 所示。

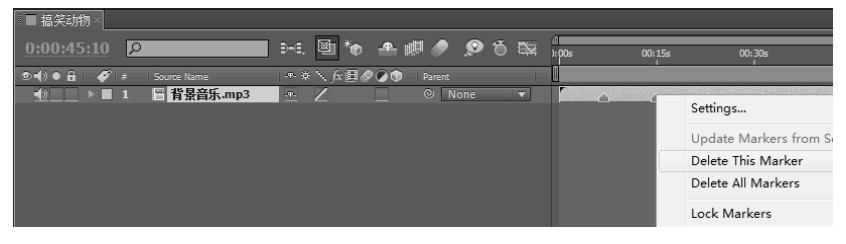

图 1-33 对标记点进行编辑

为了便于读者对照操作,本项目中的标记点分别标记在第6秒20帧、第14秒23帧、第 22秒21帧、第31秒8帧、第35秒9帧的位置。

4) 在 "Project " 窗口中将素材 "按摩猫.wmv" 拖到时间线的上层,将鼠标指针移到该图 层的右端,当鼠标指针变为双向箭头时,向左拖曳素材的右端到标记点处,这样就将图层的出 点移动到了标记点上。

由于该素材带有声音,单击该图层左端的声音小喇叭按钮,关闭素材自带的音频,如图 1-34 所示。

| ■ - 搞笑动物×  |              |                                               |         |          |              |         |     |
|------------|--------------|-----------------------------------------------|---------|----------|--------------|---------|-----|
| 0:00:45:10 | ρ            | ə-a. 🖻 *o                                     | 🛖 🖽 🥏 😥 | ъ 🐯      | d<br>):00s ( | 05s 10s | 15s |
|            | Source Name  | ÷                                             | Parent  | 1        |              | ' _ '   |     |
| ▶ ■ 1      | L 🖀 按摩猫.wmv  | . <del>*</del>                                | O None  |          | r            |         |     |
| ▶ ■ 2      | 2 📲 背景音乐.mp3 | <u>-•-                                   </u> | None    | <b>T</b> | r i i        |         |     |

图 1-34 在时间线上编辑图层"按摩猫.wmv"

5) 在"Project"窗口中将素材"松鼠与汽车擦肩而过.wmv"拖到时间线的上层,拖曳指 针观察视频画面,当看到满意的内容时,分别拖曳图层开始和结束的位置到需要的画面位置, 从而改变图层的入点和出点。拖曳移动图层在时间线上的位置,使其入点对齐前一素材的结尾。 调整移动该素材的出点,使其与下一个标记点对齐。单击该图层左端的声音小喇叭按钮,关闭 素材自带的音频,如图 1-35 所示。

| ■ 搞笑动物×                    |                             |          |           |         |     |
|----------------------------|-----------------------------|----------|-----------|---------|-----|
| 0:00:45:10 P               | ə: 🖻 🏠 🐣 🖉 🥒 🧕              | 0 🛱      | 1:00s 05s | 10s 15s | 20s |
|                            | -•- 🌣 🔨 fx 🖽 🖉 🖉 🌒   Parent |          | 1         |         |     |
| ▶ ■ 1   箇 松鼠与汽车擦肩…         |                             | <b>_</b> |           |         |     |
| ● ▶ ■ 2 < <p>旨 按摩猫.wmv</p> | .e. 🖉 🔜 💿 None              |          |           |         |     |
| ● ▶ ■ 3 晋 背景音乐.mp3         |                             |          |           |         |     |

图 1-35 调整图层的入点、出点与标记点对齐

6) 在 "Project " 窗口中将素材 " 熊模仿人.w2v " 拖到时间线的上层,使其开始位置对齐上一素材的结束位置,如图 1-36 所示。

| ■ 搞笑动物×               |      |        |             |      |            |             |     |     |     |     |
|-----------------------|------|--------|-------------|------|------------|-------------|-----|-----|-----|-----|
| 0:00:45:10            | ∋-€, | ◙ *⊕   | <b>-</b>    | ø 🔎  | <b>Ö</b> 🔛 | //<br>):00s | 05s | 10s | 15s | 20s |
| 👁 🕕 🌢 🧳 # Source Name |      | ∖ f×⊞& | P 🔊 🕥 🕴 Par |      |            | 1           |     |     |     |     |
|                       |      |        | 0           | None |            |             |     |     | r   |     |
| ▶ ■ 2   管 松鼠与汽车擦肩…    | -Ψ-  |        | 0           | None |            |             |     |     |     |     |
| ● ▶ ■ 3  旨 按摩猫.wmv    |      |        | 0           | None |            |             |     |     |     |     |
| ● ▶ ■ 4  ● 目 背景音乐.mp3 |      | 2      | 0           | None | <b>T</b>   |             |     |     |     |     |

图 1-36 对齐图层的入点(一)

7) 在 "Project " 窗口中将素材 "猫 2.w2v"、"猫 3.w2v" 拖到时间线的上层,使其彼此相 互连接,并与上一素材结束的位置对齐,如图 1-37 所示。

| ■ 搞笑动  | ·物×L |   |            |              |          |              |       |      |        |        |   |        |             |         |
|--------|------|---|------------|--------------|----------|--------------|-------|------|--------|--------|---|--------|-------------|---------|
| 0:00:4 | 5:10 | Q |            | <b>∋-</b> €. | 🖾 *      | <b>.</b>     | all 🖉 |      | 16 182 | d      | _ | 00-15- |             | 20. 20. |
|        |      | - |            |              |          |              |       |      |        | ): 005 |   | 00:155 |             | 10:305  |
|        | 🏈    |   |            |              | `` fx 圓≬ | <b>?</b> @\$ |       |      |        |        |   |        |             |         |
| •      |      |   | 旨 猫3.m2v   |              |          |              | ٥     | None |        |        |   |        | r           |         |
|        |      |   | 旨 猫2.m2v   |              |          |              |       | None |        |        |   |        |             |         |
|        |      |   | 旨 熊模仿人.m2v |              |          |              |       | None |        |        |   |        |             |         |
| •      |      |   | 晋 松鼠与汽车擦肩  |              | Z        |              |       | None |        |        |   |        |             |         |
| •      |      |   | 旨 按摩猫.wmv  |              | Z        |              |       | None |        |        |   |        |             |         |
|        |      |   | 🎬 背景音乐.mp3 |              | Ζ        |              |       | None |        |        |   |        | $\triangle$ |         |

图 1-37 对齐图层的入点(二)

8) 在 "Project " 窗口中将素材 "昆虫超强特级.w2v"拖到时间线的上层,使其与上一素 材结束的位置对齐,如图 1-38 所示。

| ■ 搞笑动    | 物×   |   |             |                     |            |          |            |      |      |            |                  |        |                  |     |
|----------|------|---|-------------|---------------------|------------|----------|------------|------|------|------------|------------------|--------|------------------|-----|
| 0:00:4   | 5:10 | ρ |             | ∋-€,                | Ø *•       | <b>.</b> | <b>I</b> 🥏 | ø    | 1ð 🔯 | ۵<br>۱:00s |                  | 00:15s | 00:3             | 90s |
|          | 1    | # | Source Name | - <del>9</del> - \$ | <br>∫x ⊞ & |          | Parent     |      |      |            |                  |        |                  |     |
|          |      |   | 盲昆虫超星特级.m2v |                     |            |          | 0 1        | lone |      |            |                  |        |                  |     |
|          | ▶∎   |   | 🔚 猫3.m2v    |                     |            |          | 0          | lone |      |            |                  |        |                  |     |
| •        |      |   | 盲 猫2.m2v    |                     |            |          | 0 1        | lone |      |            |                  |        |                  |     |
| <u>ە</u> | ▶ ■  |   | 旨 熊模仿人.m2v  |                     |            |          | 0          | lone |      |            |                  |        |                  |     |
| ٠        |      |   | 晋 松鼠与汽车擦肩   |                     |            |          | 0 1        | lone |      |            |                  |        |                  |     |
|          | ▶ ■  |   | 盲 按摩猫.wmv   |                     |            |          | 0          | lone |      |            |                  |        |                  |     |
|          |      |   | □ 背景音乐.mp3  |                     | Ζ          |          | 0          | lone |      |            | $\bigtriangleup$ | $\Box$ | $\bigtriangleup$ |     |

图 1-38 对齐图层的入点(三)

9) 在"Project"窗口中将素材"狗玩滑板.wmv"拖到时间线的上层,拖曳指针观察视频 画面,当看到满意的内容时,拖曳图层开始位置到需要的画面位置,从而改变图层的入点。移 动图层在时间线上的左右位置,使其入点对齐前一素材的结尾。单击该图层左端的声音小喇叭 按钮,关闭素材自带的音频,如图 1-39 所示。

| □ ■ 搞笑动物×  |                |                                | •=                                        |
|------------|----------------|--------------------------------|-------------------------------------------|
| 0:00:45:10 | ρ              | e 🖻 🐐 📤 🗰 🥒 🔎 🖔 🖾              | ۵ الم الم الم الم الم الم الم الم الم الم |
|            |                | - 🗣 🌣 📐 fix 🗐 🥏 🖉 🕥 👘 🛛 Parent |                                           |
|            | 1 🖀 狗玩滑板.wmv   | -•- 🖌 🔍 🔍 None 🔻               |                                           |
| ◎ _ ▶ ■    | 2 📔 昆虫超强特级.m2v | v 🗣 🖊 📃 🔍 None 🔻               |                                           |
| ● _ ▶ ■    | 3 盲猫3.m2v      | 🖉 🔤 🖉 None 🔻                   |                                           |
|            | 4 📔 猫2.m2v     | -•- 🖊 🔍 🔍 None 🔻               |                                           |
| ◎ _ ▶      | 5 🔚 熊模仿人.m2v   | 🖉 📃 🔍 None 🔻                   |                                           |
| ▶          | 6   管 松鼠与汽车擦肩… | -•- 🖊 🔍 🔍 None 🔻               |                                           |
| ▶∎         | 7 盲 按摩猫.wmv    |                                |                                           |
|            | 8 🖀 背景音乐.mp3   | 🖉 🔍 None 🔻                     |                                           |

图 1-39 对齐图层的入点(四)

10) 在"Project"窗口中将素材"logo.bmp"拖到时间线的上层,将时间线指针移到第44 秒 13 帧处,拖曳图层开始位置到指针处,从而改变图层的入点,如图 1-40 所示。至此整个短 片制作完成。

| ■ 搞笑动物 ×                |                               |                            |
|-------------------------|-------------------------------|----------------------------|
| <u>0:00:44:13</u>       | H: 🖻 🍖 🛖 🖉 🧔 õ 🔯              | 0:00s 00:15s 00:30s 00m/5s |
| 👁 🌒 🌢 🦨 🎻 # Source Name | - 🅫 🔪 fix 🗐 🖉 🖉 🏚 🛛 Parent    |                            |
| 💿 📃 🕨 🔲 1 🔤 logo.bmp    | - <u>-</u> ∠ ◎ None ▼         |                            |
| ● ▶ ■ 2 <  旨 狗玩滑板.wmv   |                               |                            |
|                         | • - <del>•</del> - ∠ © None ▼ |                            |
| ● _ ▶ ■ 4 旨 猫3.m2v      | - <del>•</del> - ∠ ⊙ None ▼   |                            |
|                         | 🖌 🔤 🔍 None 🔻                  |                            |
| ● ▶ ■ 6 旨 熊模仿人.m2v      | 🖌 🔄 🔍 None 🔻                  |                            |
| ◎___ ▶ ■ 7   旨 松鼠与汽车擦肩… | - <u>+-</u> ∠ ◎ None ▼        |                            |
| ● ▶ ■ 8  旨 按摩猫.wmv      | - <u>•-</u> ∠ ◎ None ▼        |                            |
| •(》   ▶ ■ 9 🖀 背景音乐.mp3  |                               |                            |

图 1-40 对齐图层的入点(五)

11)单击"Preview"窗口中的"内存渲染"按钮,对渲染效果进行预览。若对效果感到满意,可选择"Composition Make Movie"命令,进行渲染输出。在弹出的对话框中输入影片名称和保存位置,单击"保存"按钮。此时时间线打开渲染列表,可以单击左下角的"Lossless"按钮,在弹出的对话框中,单击"Format"下拉按钮,可以设置不同的视频输出格式。还可以单击"Output To"右侧的文件名,在弹出的对话框中修改文件的保存路径和文件名,其他的采用默认设置,单击"Render"按钮即可进行渲染。

渲染结束后,可以找到渲染的视频文件,双击该文件,可以在视频播放器中观看制作效果。

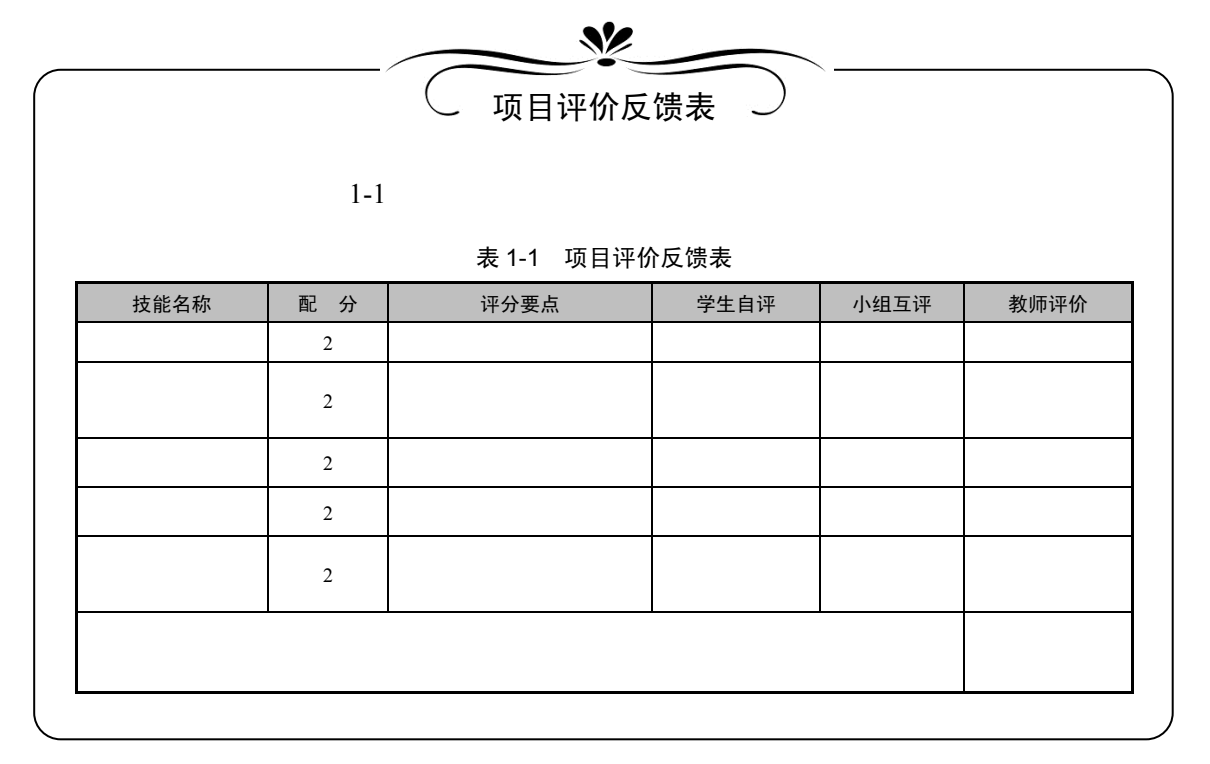